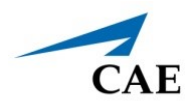

# INSTALLING MÜSE INSTRUCTOR WORKSTATION UPDATES FOR ISTAN, BABYSIM, PEDIASIM, HPS, AND ECS

Müse updates are available periodically and can be downloaded using any computer with an Internet connection. CAE Healthcare Instructor Workstations should NOT be connected to the Internet.

It is recommended to back up data to protect content and user information before proceeding. For more information on backing up data, refer to the *Back Up Data* section in the simulator's User Guide.

Once downloaded, a Müse update must be transferred to the Instructor Workstation via USB and then installed. Be sure to transfer the downloaded installation files from the USB drive to the desktop of the Instructor Workstation before installing. DO NOT attempt to install a Müse update directly from a USB drive.

# Mac Laptop

To install a Müse update for iStan, BabySIM, PediaSIM, HPS, or ECS on the Mac Instructor Workstation:

1. Double-click the **muse.pkg** icon.

The verification window appears.

2. Click Continue.

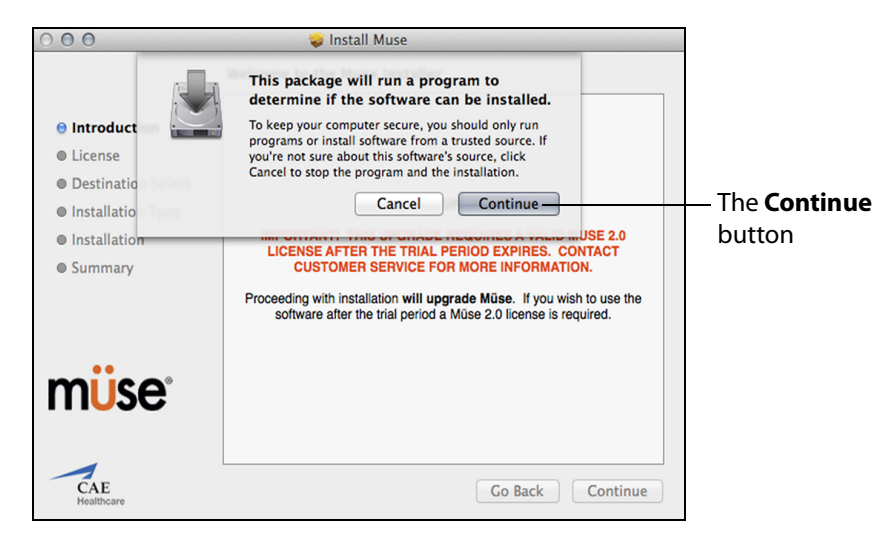

The Verification Window

The Installer Welcome window appears.

3. Click **Continue**.

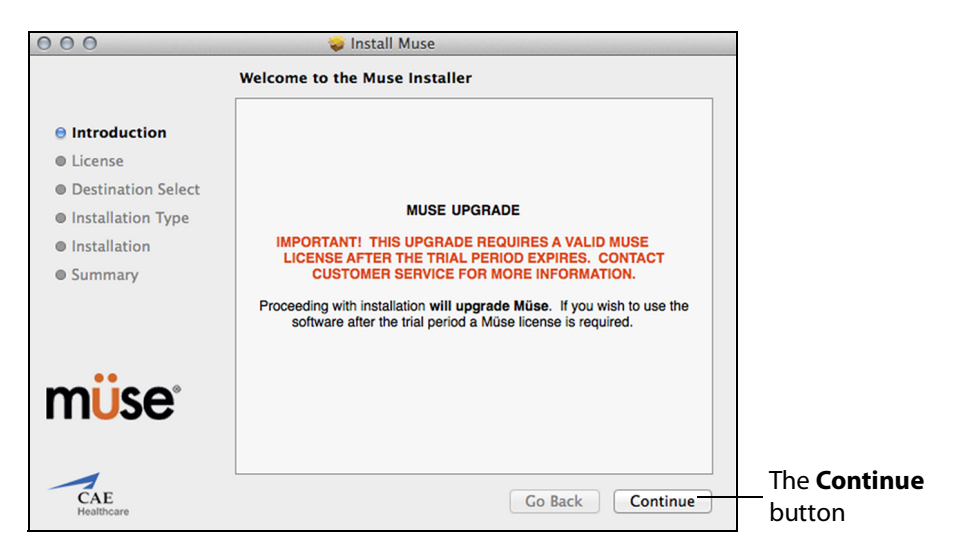

The Installer Welcome Window

The License Agreement window appears.

4. Click Continue.

| 00                 | 🥪 Install Muse                                                                                                    |                          |
|--------------------|----------------------------------------------------------------------------------------------------|--------------------------|
|                    | Software License Agreement                                                                                                    |                          |
| Introduction       | English ÷                                                                                                    |                          |
| License            | By clicking the Continue button you agree                                                                                                    |                          |
| Destination Select | to the following:                                                                                                    |                          |
| Installation Type  | End-User License for CAE Healthcare's Healthcare Education Products (the                                                                                                    |                          |
| Installation       | "Product(s)")                                                                                                    |                          |
| Summary            | This IS A LEDAL AUMEENTERT. FLEASE READ THIS DOCUMENT CAREFULLT.<br>The software you are about to access is provided to you pursuant to the purchase of the<br>Product by the legal entity which employs you, or which you represent (the "Licensee" or<br>You"), from CAE Healtheare. This purchase of the Product is subject to CAE Healtheare's<br>Healtheare Education Products General Terms and Conditions (the "HEPGTC") and this<br>End-User License agreement ("License"). |                          |
| m <mark>üse</mark> | This License governs the grant of licenses for the software, in object code only, embedded in<br>or bundled with the Freduct or required to operate the Product, as the case may be<br>("Software"), as well as all related Freduct documentation and information ("Data") supplied<br>by CAE Henkbace either with or separately from the Product, which items as indicated in the<br>HEPGTC are not sold but licensed.                                                             |                          |
|                    | Acceptance of these terms and conditions must be without modification of any of the terms,<br>conditions and notices contained herein.<br>Consequently, please be sure to read the terms of this License carefully.                                                                                                    |                          |
| CAE<br>Healthcare  | Print Save Go Back Continue                                                                                                    | The <b>Cor</b><br>button |

The License Agreement Window

The Continue Installation window appears, asking you to verify your agreement with the terms of the software license agreement.

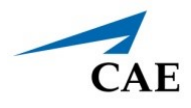

5. Click Agree.

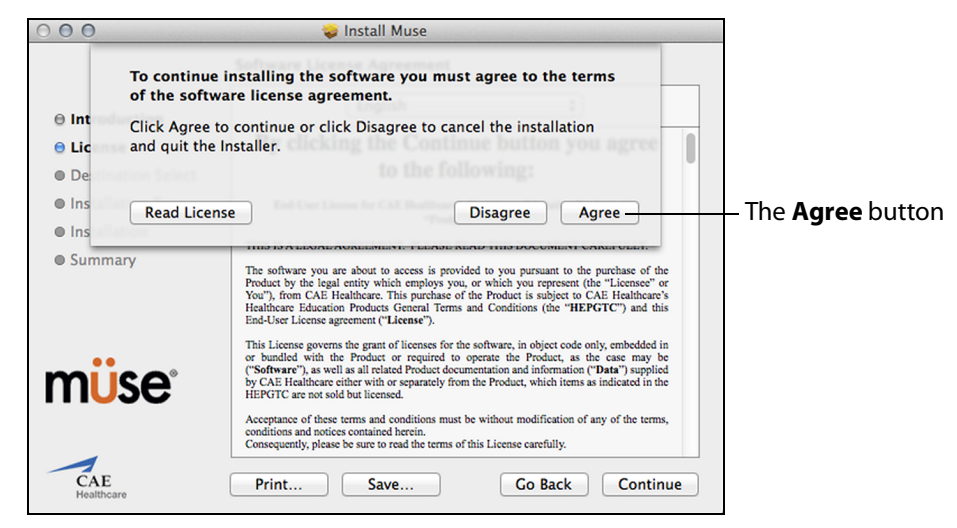

The Continue Installation Agreement Window

The Select a Destination window appears.

6. Select the drive where you want to install the Müse software, then click **Continue**.

| 000                              | 🥪 Install Muse                                               |                               |
|----------------------------------|--------------------------------------------------------------|-------------------------------|
|                                  | Select a Destination                                         |                               |
| ⊖ Introduction                   | Select the disk where you want to install the Muse software. |                               |
| 🖯 License                        |                                                              | An available                  |
| Destination Select               |                                                              | destination                   |
| Installation Type                |                                                              | acstination                   |
| Installation                     | Macintosh HD                                                 |                               |
| Summary                          | 999.7 GB total                                               |                               |
|                                  | Installing this software requires 123.1 MB of space.         |                               |
| m <mark>ü</mark> se <sup>°</sup> |                                                              |                               |
| CAE<br>Healthcare                | Go Back Continue                                             | The <b>Continue</b><br>button |

The Select a Destination Window

**NOTE:** A window may appear asking for an administrator's name and password to authorize the installation. If needed, enter the information and click **OK**.

The Install window appears.

7. Click Install.

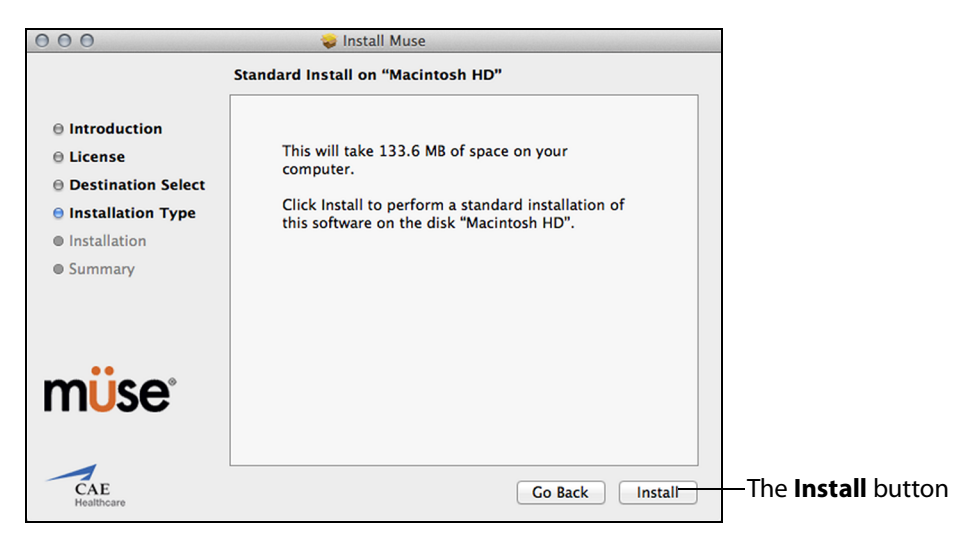

The Install Window

The Continue Installation window appears.

8. Click Continue Installation.

| 000                                                                                                    | 🥪 Install Muse                                                                                                    |                                               |
|----------------------------------------------------------------------------------------------------|----------------------------------------------------------------------------------------------------|-----------------------------------------------|
| <ul> <li>Introduct</li> <li>License</li> <li>Destinati</li> <li>Installation</li> <li>Summary</li> </ul> | When this software finishes installing,<br>you must restart your computer. Are you<br>sure you want to install the software<br>now?<br>Cancel Continue Installation of | The <b>Continue</b><br>Installation<br>button |
|                                                                                                    | Go Back Install                                                                                                    |                                               |

### The Continue Installation Window

Müse will update, then the Successful Installation window appears.

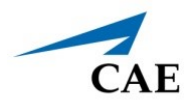

9. Click **Restart** to restart the Instructor Workstation and complete the Müse update.

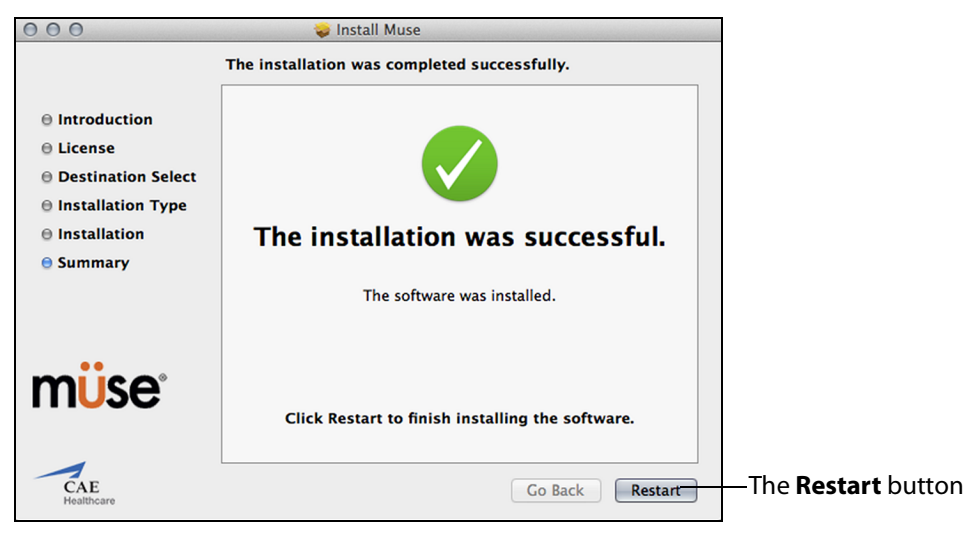

The Successful Installation Window

The update has been performed, and the Müse software is ready to use.

**IMPORTANT:** The Müse software requires activation. The software can be used for 90 days without activation. At the end of the 90 days, the software must be activated for continued use. The software may be activated at any time after installation. For instructions on activating the software, see Activating and Deactivating Müse in the Documentation folder included with the downloaded Müse installer file.

## Windows Laptop

To install a Müse update for iStan, BabySIM, PediaSIM, HPS, or ECS on the Windows Instructor Workstation:

- 1. Extract all files from the Müse zip folder (right-click to extract all). A new Müse folder will be created.
- 2. Open the new Müse folder, then open the second Müse folder.
- 3. Double-click the Müse application file (\*exe).

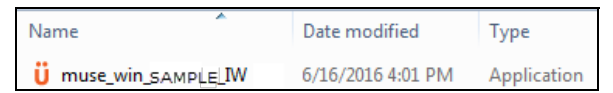

An Example of the Müse Application File

The Installer Welcome window appears.

## **Installing Müse Updates with PKG-EXE**

4. Click the **Install** button.

| Ü muse Installer  |                                                                                        |                         |
|-------------------|----------------------------------------------------------------------------------------|-------------------------|
|                   | muse Installer                                                                         |                         |
| CAE<br>Healthcare | Welcome                                                                                |                         |
|                   | muse will be installed on your computer. Click install to continue, or Cancel to exit. |                         |
| müse              |                                                                                        |                         |
|                   |                                                                                        |                         |
|                   | Version 2.6.75.0                                                                       | The <b>Install</b> butt |
|                   | 🛞 Install 🛛 🕻 Cancel                                                                   |                         |

The Installer Welcome Window

The Allow Changes window may appear; if so, click **Yes** to proceed.

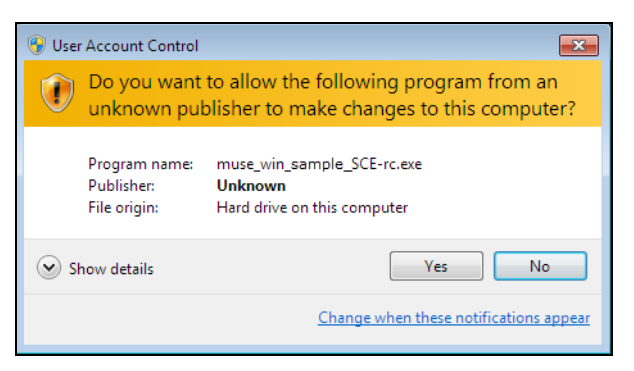

### The Allow Changes Window

The Confirm Installation window appears.

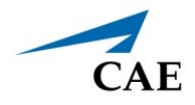

 Check the box to create a shortcut on the desktop, then click the Upgrade button. IMPORTANT: Make sure to click the Upgrade button. A full install will overwrite any saved data.

| B Confirm Installation           |                                                                                                    |                            |
|----------------------------------|----------------------------------------------------------------------------------------------------|----------------------------|
| CAE                              | IMPORTANT!                                                                                                    |                            |
| Healthcare                       | MUSE INSTALLATION                                                                                                    |                            |
| m <mark>ü</mark> se <sup>.</sup> | Select the desired installation type. Please make a backup of<br>any important data prior to proceeding with the upgrade by<br>logging into Muse with an Administrator account and<br>selecting System Administration -> System Settings -> Back<br>Up Data.<br>Upgrade Upgrade Muse and keep all your existing<br>data<br>Full Install Overwrite any pre-existing Muse<br>installation. Existing data will be erased,<br>including all user-created content | —The <b>Upgrade</b> buttor |
| Create a shortcut for Mus        | se on the desktop.                                                                                                    |                            |
|                                  | Cancel                                                                                                    |                            |

The Installer Welcome Window

The License Agreement window appears.

6. Click the check box to accept the license agreement, then click **Install**.

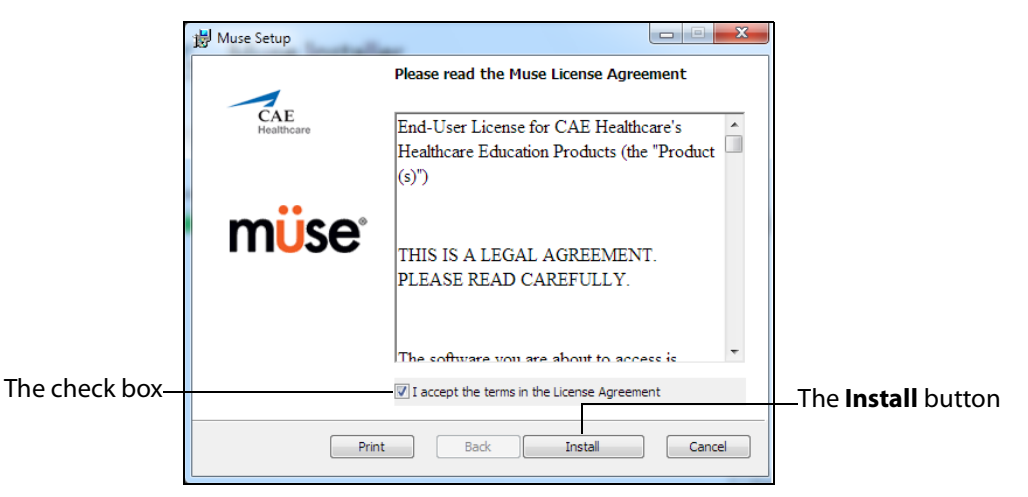

The License Agreement Window

Müse will update, then the Finish window appears.

### **Installing Müse Updates with PKG-EXE**

7. Click **Finish** to complete the update.

| Huse Setup        |                                                   |                            |
|-------------------|---------------------------------------------------|----------------------------|
| CAE<br>Healthcare | Completed the Muse Setup Wizard                   |                            |
|                   | Click the Finish button to exit the Setup Wizard, |                            |
| müse              |                                                   |                            |
|                   |                                                   |                            |
|                   |                                                   |                            |
|                   |                                                   | ——The <b>Finish</b> button |
|                   | Back Finish Cancel                                |                            |

The Finish Window

The Restart window appears.

8. Click **Restart** to restart the computer and complete the Müse update.

| Ü Muse Installer                 |                                                                          |                            |
|----------------------------------|--------------------------------------------------------------------------|----------------------------|
| CAE<br>Healthcare                | <b>Muse Installer</b><br>Success                                         |                            |
| m <mark>ü</mark> se <sup>.</sup> |                                                                          |                            |
|                                  |                                                                          |                            |
|                                  | You must restart your computer before you can use Muse.<br>Restart Close | —The <b>Restart</b> button |

The Restart Window

The update has been performed, and the Müse software is ready to use.

**IMPORTANT:** The Müse software requires activation. The software can be used for 90 days without activation. At the end of the 90 days, the software must be activated for continued use. The software may be activated at any time after installation. For instructions on activating the software, see Activating and Deactivating Müse in the Documentation folder included with the downloaded Müse installer file.